## How to Access and Complete Graduate Application Review

- 1. Go to go.unl.edu/grad-admit.
- 2. Log into the system using your TrueYou credentials (NUID and password).
- 3. Then, you will see the Dashboard like this.

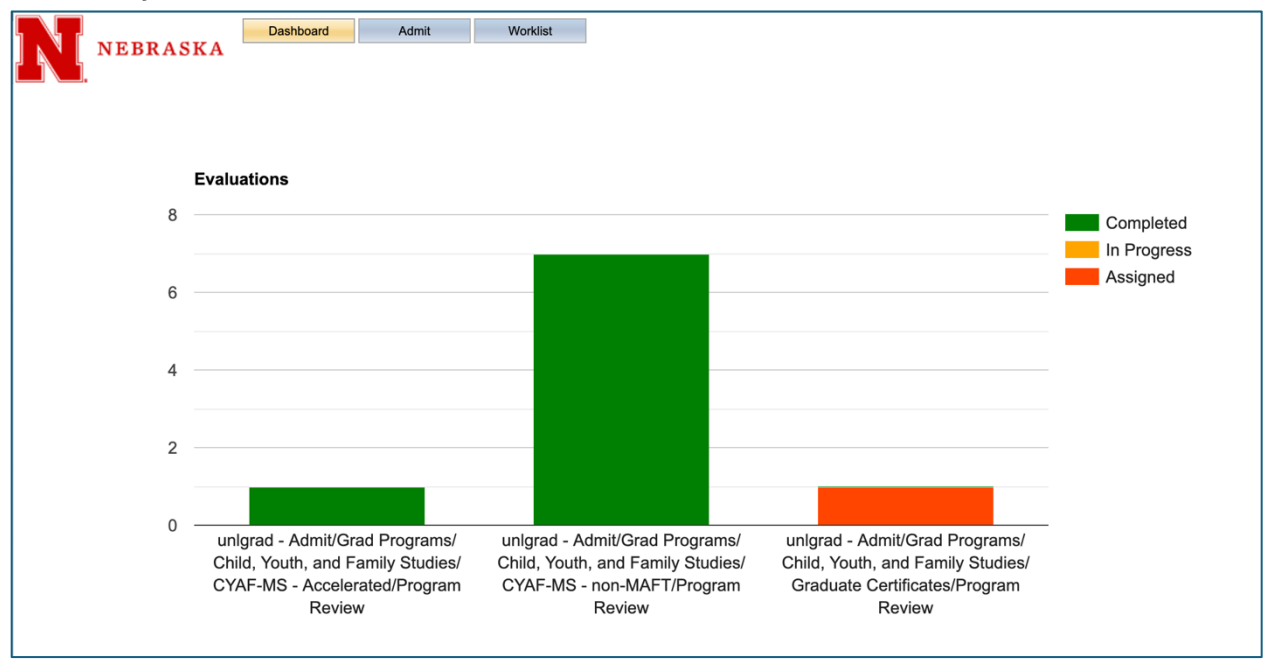

4. Double-click on the yellow (in progress) or the orange (assigned) bar to access the applications assigned to you for review. Once you double-click the bar, you will see the following.

| E | 📑 Program Review 🗴 📑 Child, Youth, and Family Studies 🗙 |   |   |   |   |    |   |   |           |            |  |     |      |     |   |               |
|---|---------------------------------------------------------|---|---|---|---|----|---|---|-----------|------------|--|-----|------|-----|---|---------------|
|   | Applications                                            |   |   |   |   |    |   |   |           |            |  |     |      |     |   |               |
| 4 | Actions    Searches  Reports                            |   |   |   |   |    |   |   |           |            |  |     |      |     |   |               |
|   |                                                         | ~ | ~ | * | ~ |    |   |   |           |            |  |     |      |     |   |               |
|   |                                                         | Т | A | I | D | S  | D | N | Last Name | First Name |  | L   | L    | L   | P | Program Code  |
|   |                                                         |   | D | C | D | М  | 2 | 7 |           |            |  | Z   | Xi   |     | C | CYAF-MS_MAFT  |
|   |                                                         |   | A | C | R | K  | 2 | 2 |           |            |  | Z   | C    |     | C | CYAF-MS_FFPL- |
|   |                                                         |   | A | C | R | K  | 2 | 2 |           |            |  | Z   | C    |     | C | CYAF-MS_FFPL- |
|   |                                                         |   | D | C | D | М  | 2 | 3 |           |            |  | Z   | Qin  |     | н | HUMS-PHD_CD   |
|   |                                                         |   | A | C | R | К  | 2 | 8 |           |            |  | Z   | Yi   |     | C | CYAF-MS_CDEV  |
|   |                                                         |   | D | C | D | K  | 2 | 3 |           |            |  | Z   | Та   |     | C | CYAF-MS_MAFT  |
|   |                                                         |   | A | C | R | К  | 2 | 5 |           |            |  | Z   | 0    |     | н | HUMS-PHD_GF   |
|   |                                                         |   | A | C | R | K  | 2 | 4 |           |            |  | Z   | Jaki | Lee | C | CYAF-MS_FCSE  |
|   |                                                         |   | D | C | D | К  | 2 | 5 |           |            |  | Yil | C    |     | C | CYAF-MS_MAFT  |
|   |                                                         |   | D | C | D | К  | 2 | 5 |           |            |  | Yil | C    |     | н | HUMS-PHD_GFH  |
|   |                                                         |   | - | ~ | - | V. | 0 | - | V/D-di-da | O a mail a |  | V.  | ~    |     | ~ | OVAL NO MALT  |

5. Click on the 'Program Review' tab, and you will see all applications submitted to your programs.

| Prog    | Program Review y 📠 Child, Youth, and Family Studies 🗙                                                                    |                                                                    |                                                                         |                                      |                                      |                                                                           |           |   |            |  |                                        |                                                   |     |                                      |                                                                                                    |
|---------|----------------------------------------------------------------------------------------------------|--------------------------------------------------------------------|-------------------------------------------------------------------------|--------------------------------------|--------------------------------------|---------------------------------------------------------------------------|-----------|---|------------|--|----------------------------------------|---------------------------------------------------|-----|--------------------------------------|----------------------------------------------------------------------------------------------------|
| Applica | Applications                                                                                                    |                                                                    |                                                                         |                                      |                                      |                                                                           |           |   |            |  |                                        |                                                   |     |                                      |                                                                                                    |
| Actions | Actions                                                                                                    |                                                                    |                                                                         |                                      |                                      |                                                                           |           |   |            |  |                                        |                                                   |     |                                      |                                                                                                    |
|         | <b>~ ~</b>                                                                                                    | ~                                                                  | ~                                                                       |                                      |                                      |                                                                           |           |   |            |  |                                        |                                                   |     |                                      |                                                                                                    |
| П.      | A                                                                                                    | l                                                                  | D                                                                       | S                                    | D                                    | N                                                                         | Last Name | • | First Name |  | L                                      | L                                                 | L   | P                                    | Program Code                                                                                                    |
|         | D                                                                                                    | C                                                                  | D                                                                       | М                                    | 2                                    | 7                                                                         |           |   |            |  | Z                                      | Xi                                                |     | C                                    | CYAF-MS_MAFT                                                                                                    |
|         | A                                                                                                    | C                                                                  | R                                                                       | K                                    | 2                                    | 2                                                                         |           |   |            |  | Z                                      | C                                                 |     | C                                    | CYAF-MS_FFPL-                                                                                                    |
|         | A                                                                                                    | C                                                                  | R                                                                       | К                                    | 2                                    | 2                                                                         |           |   |            |  | Z                                      | C                                                 |     | C                                    | CYAF-MS_FFPL-                                                                                                    |
|         | D                                                                                                    | C                                                                  | D                                                                       | М                                    | 2                                    | 3                                                                         |           |   |            |  | Z                                      | Qin                                               |     | н                                    | HUMS-PHD_CDE                                                                                                    |
|         | A                                                                                                    | C                                                                  | R                                                                       | К                                    | 2                                    | 8                                                                         |           |   |            |  | Z                                      | Yi                                                |     | C                                    | CYAF-MS_CDEV                                                                                                    |
|         | D                                                                                                    | C                                                                  | D                                                                       | K                                    | 2                                    | 3                                                                         |           |   |            |  | Z                                      | Та                                                |     | C                                    | CYAF-MS_MAFT                                                                                                    |
|         | A                                                                                                    | C                                                                  | R                                                                       | K                                    | 2                                    | 5                                                                         |           |   |            |  | Z                                      | 0                                                 |     | н                                    | HUMS-PHD_GFF                                                                                                    |
|         | A                                                                                                    | C                                                                  | R                                                                       | K                                    | 2                                    | 4                                                                         |           |   |            |  | Z                                      | Jaki                                              | Lee | C                                    | CYAF-MS_FCSE                                                                                                    |
|         | D                                                                                                    | C                                                                  | D                                                                       | К                                    | 2                                    | 5                                                                         |           |   |            |  | Yil                                    | C                                                 |     | C                                    | CYAF-MS_MAFT                                                                                                    |
|         | D                                                                                                    | C                                                                  | D                                                                       | К                                    | 2                                    | 5                                                                         |           |   |            |  | Yil                                    | C                                                 |     | н                                    | HUMS-PHD_GFH                                                                                                    |
|         | <ul> <li>A</li> <li>D</li> <li>A</li> <li>D</li> <li>A</li> <li>D</li> <li>A</li> <li>D</li> <li>D</li> <li>D</li> </ul> | •<br>-<br>-<br>-<br>-<br>-<br>-<br>-<br>-<br>-<br>-<br>-<br>-<br>- | D      D      R      R      R      R      R      D      D      D      D | S<br>K<br>K<br>K<br>K<br>K<br>K<br>K | D<br>2<br>2<br>2<br>2<br>2<br>2<br>2 | N           7           2           3           5           4           5 | Last Name | • | First Name |  | L<br>Z<br>Z<br>Z<br>Z<br>Z<br>Z<br>Yil | L<br>Xi<br>C<br>Qin<br>Yi<br>Ta<br>Jaki<br>C<br>C | L   | P<br>C<br>C<br>H<br>C<br>C<br>C<br>C | Program C<br>CYAF-MS_<br>CYAF-MS_<br>CYAF-MS_<br>HUMS-PHI<br>CYAF-MS_<br>HUMS-PHI<br>CYAF-MS_<br>CYAF-MS_<br>HUMS-PHI |

6. Click on the 'Worklist' tab, and you will see the applications assigned to you. Complete your review on the ones marked in yellow or orange and ignore everything else. You can open the application by double-clicking the row. You will also see ones marked in green—those are what you have already completed your review on.

|   | Frogram Review 🗙      |       |                       |       |  |  |    | Frogram Review 🗴 |     |     |   |    |   |   |           |
|---|-----------------------|-------|-----------------------|-------|--|--|----|------------------|-----|-----|---|----|---|---|-----------|
| ۲ | Applications Worklist |       | Applications Worklist |       |  |  |    |                  |     |     |   |    |   |   |           |
| h | Applications          | -11   | Actions   Searches    |       |  |  |    |                  |     |     |   |    |   |   |           |
| L | Actions   Searches    |       |                       |       |  |  |    | ~                | ~   | *   | ~ |    |   |   |           |
| H | · · · · · ·           |       |                       |       |  |  | St | Tags             | Ap  | Ini | D | Su | D | N | Last Name |
| L | S T A In D S D        | N L   | Fi L                  | L     |  |  | CO |                  | 2 P | Co  |   |    |   |   |           |
| L | A 2 C                 | 36 Tu | Fo T                  | u Fo. |  |  | CO |                  | 2 P | Co  |   |    |   |   |           |
| L |                       |       |                       |       |  |  | CO |                  | 2 P | Co  |   |    |   |   |           |
| L |                       |       |                       |       |  |  | CO |                  | 2 P | Co  |   |    |   |   |           |
| H |                       |       |                       |       |  |  | CO |                  | 2 P | Co  |   |    |   |   |           |
| L |                       |       |                       |       |  |  | CO |                  | 2 P | Co  |   |    |   |   |           |
| H |                       |       |                       |       |  |  | CO |                  | 2 P | Co  |   |    |   |   |           |
| H |                       |       |                       |       |  |  |    |                  |     |     |   |    |   |   |           |
| H |                       |       |                       |       |  |  |    |                  |     |     |   |    |   |   |           |
| L |                       |       |                       |       |  |  |    |                  |     |     |   |    |   |   |           |

7. Click on the 'Attachments' tab to review all the required components of the application including CV, statement, recommendation letters, transcripts, etc. Please check what program the application is for before starting your review.

| 📴 Program Review 😠 📲 Program Review 🗴                                                                                                    |                                                                                                    |
|----------------------------------------------------------------------------------------------------|----------------------------------------------------------------------------------------------------|
| Applications Worklist I applicant name ×                                                                                                    | 14 B                                                                                                    |
| App Status : Progr<br>2 Program Review Early<br>Dept App Status : Term<br>Fall 2                                                                                                    | ram :<br>Childhood and Family Policy (Graduate Certificate) (Online)<br>:<br>:025                                                                                                    |
| App         Tests         Attachments         DEPT ACTION         Shared Evaluations           Questions? Check the FAQ or contact Graduate         App (not CollegeNET). Tip: Check whether you're in a Program Review pool/folder; some key features are only available there.           General Info           The main First/Last Name fields (as above) contain Chosen/Preferred Name if provided on application; otherwise they contain Legal Name (which is also in the table and below).           Applicant info is primarily from app submission. If applicant uses MyRED to update contact info, preferred name, etc., MyRED updates do not synch back into Admit.                                                                                                    |                                                                                                    |
| Residency for Tuition (Official) :<br>Non-Resident<br>HS State :                                                                                                    | Evaluation Part 3         Teaching Potential :         Very Strategy Strategy Stra |
| Application Status  1 Initial Review: GS conducts a preliminary verification of eligibility and checks that uploaded documents are appropriate.  2 Initial Review: GS acolutylataf for this program conduct their review of the application. Apps remain in Program Review until the dept submits an admit/<br>deny recommendation to GS via the Program Review pool/folder and its Dept Action tab or the app is Withdrawn by student/GS.  3 Final Review: GS acts on the admit/deny recommendation. If deny, GS sends notification. If recommending admission, GS conducts final review, admits when requirements are met, sends admission notification prompting student to acceptible cline offer.  5 Term closeout: Every completed application deserves an admit/deny decision. When a term begins and some applications for that term and (viable) encourage them to request a change to a later/viable pre-<br>decision: 1) Departments should assess pre-decision applicants for that term and (viable) encourage them to request a change to a later/viable pre-<br>decision: 1) Departments should assess pre-decision applicants for that term and (viable) encourage them to request a change to a later/viable pre-<br>decision: 1) Departments should assess pre-decision applicants to thange to a later term (by email, typically after the midpoint of the term) and nonresponders will be expired/withdrawn near the end of the term (roughly 11/15 for Spring, 7/15 for Summer). | About Evals When finished, check the box for Evaluation Complete and click Save.                                                                                                    |

8. Review each of the documents carefully while noting your ratings and qualitative comments in the right column.

| 📑 Program Review 🙁 📑 Pr                                                                                                    | rogram Review 🗙                   |                      |                                                       |                                                          |                                                                                                    |
|----------------------------------------------------------------------------------------------------|-----------------------------------|----------------------|-------------------------------------------------------|----------------------------------------------------------|----------------------------------------------------------------------------------------------------|
| Applications Worklist                                                                                                    | applicant name ×                  |                      |                                                       |                                                          |                                                                                                    |
|                                                                                                    |                                   |                      | App Status :<br>2 Program Review<br>Dept App Status : | Program :<br>Early Childhood and<br>Term :<br>Fall 2025  | Family Policy (Graduate Certificate) (Online)                                                                                                    |
| App Tests                                                                                                    | Attachments DEPT ACTION Shared Ev | aluations            | đ                                                     | 🖹 🖉 🧶 💽 – Evalua                                         | ation Part 1                                                                                                    |
| Attachments<br>Available Files :<br>Resume/CV<br>Personal Statement<br>English Test Score Report (Se<br>Unofficial Transcript 1<br>Unofficial Transcript 2<br>Official Transcript 2<br>Official Transcript 3<br>LoR 1 Letter Upload | If-Rpt)                           | —   + Automatic Zoom | •                                                     | Transc<br>Transc<br>Persou<br>Motiva<br>Teach<br>Writing | input/cademics/GPA :       Test Scores :         v       v         ation Part 2       v         ation Part 2       v         ation Part 2       v         ition/Commitment :       Fit to Dept/Program/Advisor :         v       v         ition Part 3       v         ing Potential :       Research Potential :         v       v         v       v         v       v         v       v |
|                                                                                                    |                                   |                      |                                                       | Admis<br>Recon<br>Would<br>adviso                        | Il Evaluation                                                                                                    |

9. When you are finished reviewing an application, complete the 'Overall Evaluation' section, check the box 'evaluation complete,' and 'save' your evaluation. Please ensure that you respond to the question, "Would you serve as advisor?" Your answer is not binding but will facilitate further discussion.

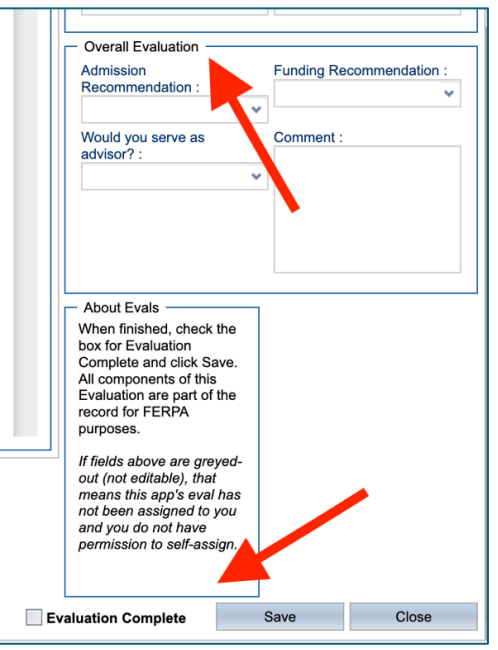

10. Close the tab and go back to the 'Worklist' tab to review other applications assigned to

you.

| 📴 Program Review 🗴 🚦 Program Review 🗴                                                                                                    |                                                                                                    |
|----------------------------------------------------------------------------------------------------|----------------------------------------------------------------------------------------------------|
| Applications Worklist applicant name x                                                                                                    | 14 B                                                                                                    |
| App Status : Progra<br>2 Program Review Early U<br>Dept App Status : Term :<br>Fall 20                                                                                                    | im :<br>Childhood and Family Policy (Graduate Certificate) (Online)<br>125                                  |
| App Tests Attachments DEPT ACTION Shared Evaluations                                                                                                    | Evaluation Part 1                                                                                           |
| Questions? Check the FAQ or contact Graduate Studies (not CollegeNET). Tip: Check whether you're in a Program Review pool/folder; some key features are only available there. General Info                                                                                                    | Evaluation Part 2 Personal Statement/Goals : Resume/CV/Experience :                                         |
| The main First/Last Name fields (as above) contain Chosen/Preferred Name If provided on application; otherwise they contain Legal Name (which is also in the<br>tab label and below).<br>Applicant Info is primarily from app submission. If applicant uses MyRED to update contact info, preferred name, etc., MyRED updates do not synch back into<br>Admit.                                                                                                    | Motivation/Commitment : Fit to Dept/Program/Advisor :                                                       |
| Residency for Tuttion (Official) :<br>Non-Resident<br>HS State :                                                                                                    | Teaching Potential : Research Potential :                                                                   |
|                                                                                                    | Overall Evaluation Admission Recommendation :                                                               |
| Application Status  1 Initial Review: GS conducts a preliminary verification of eligibility and checks that uploaded documents are appropriate. 2 Program Review: Facultystaff for this program conduct their review of the application. Apps remain in Program Review until the dept submits an admit/<br>deny recommendation to GS via the Program Review poolfolder and its Dept Action tab or the app is Withdrawn by student/GS. 3 Final Review: GS acts on the admit/deny recommendation. If deny, GS sends notification. If recommending admission, GS conducts final review, admits when requirements are met, sends admission notification prompting student to accept/decline offer. Term closeout: Every completed application deserves an admit/deny decision. When a term begins and some applications for that term are fit viable) encourage them to request a change to a later/viable term. (Viable) encourage them to request a change to a later/viable term. (Viable) encourage them to request a change to a later/viable term. (Viable) encourage them to request a change to a later/viable term. (Viable) encourage them its operations of the term (roughly 11/15 for Fall, 4/15 for Spring, 7/15 for Summer). | Would you serve as Comment :<br>advisor? :<br>About Evals<br>When finished, check the<br>box for Evaluation |
| Ann Status : Orn Code :                                                                                                    | Complete and click Save.                                                                                    |